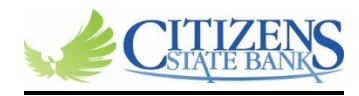

## Making loan payments online for Business/Retail Customers

## Regular payment:

- Log into your online banking via our app or web browser.
- Once on your Dashboard, click on the Transfer tab.

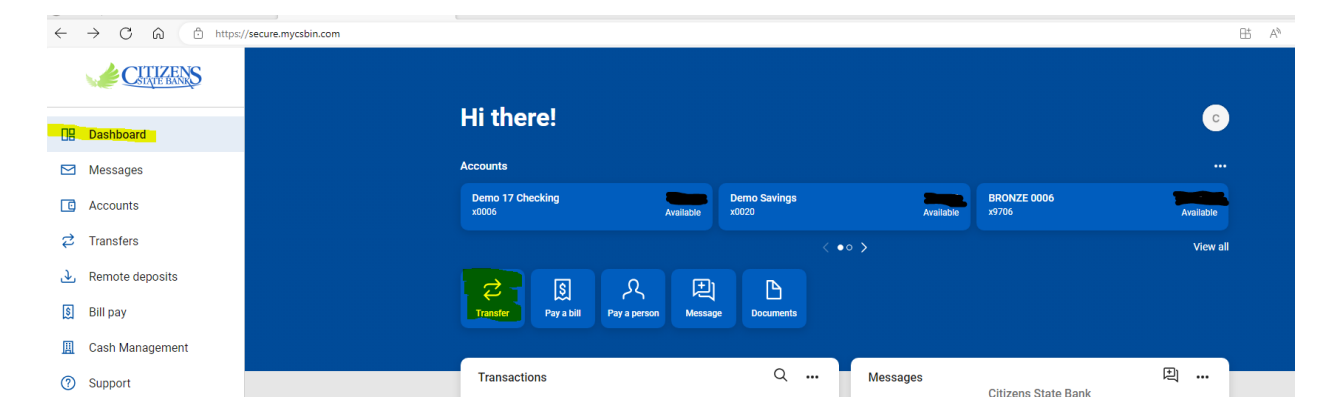

- Next, choose the account you want to pay from and the loan you want to pay to, from your drop down boxes.
- Then add the amount you want to pay and submit.

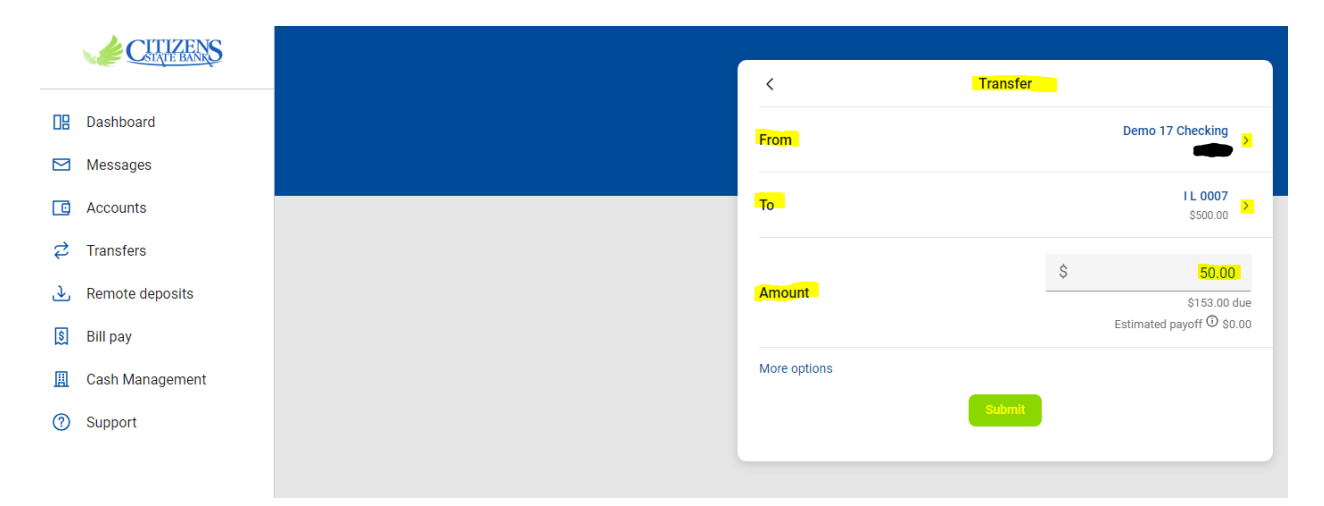

## Principal only payment:

- Follow the previous steps listed under <u>Regular payment.</u>
- Choose more options.

| CITIZENS            |              |          |                                        |  |
|---------------------|--------------|----------|----------------------------------------|--|
|                     | <            | Transfer |                                        |  |
| Dashboard           | From         |          | Demo 17 Checking                       |  |
| Messages            |              |          |                                        |  |
| C Accounts          | То           |          | \$500.00 >                             |  |
|                     |              |          |                                        |  |
| . ▲ Remote deposits | Amount       |          | \$ 50.00<br>\$153.00 du                |  |
| 😫 Bill pay          |              |          | Estimated payoff <sup>(1)</sup> \$0.00 |  |
| 📕 Cash Management   | More options |          |                                        |  |
| ⑦ Support           |              | Submit   |                                        |  |
|                     |              |          |                                        |  |

## • Under Type, choose the drop down, Principal.

| <                                      | _   |
|----------------------------------------|-----|
|                                        | Tra |
| From From                              |     |
|                                        |     |
| То                                     |     |
|                                        |     |
| Amount                                 |     |
|                                        |     |
| Туре                                   |     |
| Frequency                              |     |
| Date                                   |     |
| Mana                                   |     |
| For immediate, internal transfers only |     |
| Hide options                           |     |
|                                        | Su  |

| CITIZENS          |   |            |  |
|-------------------|---|------------|--|
|                   | - | < Transfer |  |
| Dashboard         |   | Regular    |  |
| Messages          |   | Principal  |  |
| C Accounts        |   |            |  |
| 🔁 Transfers       |   |            |  |
| ▲ Remote deposits |   |            |  |
| 🔰 Bill pay        |   |            |  |
| 📕 Cash Management |   |            |  |
| ⑦ Support         |   |            |  |

- Then submit your payment.
- If you want, you can choose the frequency of your payment, date of transfer and add a memo for your records.

| S<br>Estimat         |
|----------------------|
| Demo<br>Ŝ<br>Estimat |
| \$<br>Estimat        |
| \$<br>Estimat        |
| \$<br>Estimat        |
| Estimat              |
| Estimat              |
|                      |
|                      |
|                      |
| Soon                 |
| Memo                 |
|                      |
|                      |